# 配置ACI多站點部署

## 目錄

## 簡介

本文檔介紹設定和配置以應用為中心的基礎設施(ACI)多站點交換矩陣的步驟。

3.0版中引入的ACI多站點功能允許您互連單獨的思科ACI應用策略基礎設施控制器(APIC)群集域 (結構)。每個站點代表不同的可用區。這有助於確保跨站點的多租戶第2層和第3層網路連線,並 且還將策略域端到端擴展到交換矩陣。您可以在多站點GUI中建立策略並將其推送到所有整合站點 或選定站點。或者,您可以從單個站點匯入租戶及其策略,並將其部署到其他站點。

## 必要條件

### 需求

思科建議您:

- 完成<u>Cisco ACI Multi-Site Orchestrator安裝和升級指南</u>中的說明,以設定多站點控制器(MSC)。
- 確保已在兩個或多個站點中完全發現ACI交換矩陣。
- 確保在單獨站點部署的APIC集群具有到MSC節點的帶外(OOB)管理連線。

### 採用元件

本文中的資訊係根據以下軟體和硬體版本:

#### 站點A

| 硬體裝置          | 邏輯名稱    |
|---------------|---------|
| N9K-C9504,帶   |         |
| N9K-X9732C-EX | 百 轩 109 |

| N9K-C93180YC-<br>EX | leaf101 |
|---------------------|---------|
| N9K-C93180YC-<br>EX | leaf102 |
| N9K-C9372PX-E       | leaf103 |
| APIC-SERVER-<br>M2  | apic1   |
|                     |         |

#### 站點B

硬體裝置

#### 邏輯名稱

| N9K-C9504,帶                    | 骨幹209   |
|--------------------------------|---------|
| N9K-X9732C-EX<br>N9K-C93180YC- |         |
| EX                             | leal201 |
| EX                             | leaf202 |
| N9K-C9372PX-E                  | leaf203 |
| APIC-SERVER-<br>M2             | apic2   |
| · ·                            |         |

IP網路(IPN) N9K-C93180YC-EX

| 便體   | 成个           |
|------|--------------|
| APIC | 版本3.1(2m)    |
| MSC  | 版本:1.2(2b)   |
|      | NXOS:版本      |
|      | 7.0(3)l4(8a) |

本文中的資訊是根據特定實驗室環境內的裝置所建立。文中使用到的所有裝置皆從已清除(預設))的組態來啟動。如果您的網路運作中,請確保您瞭解任何指令可能造成的影響。

## 背景資訊

**附註**:跨站點名稱空間規範化由連線的脊柱交換機執行。這要求第二代或更高版本的Cisco Nexus 9000系列交換機在產品名稱末尾帶有「EX」或「FX」。或者,ACI多站點版本 1.1(x)及更高版本支援Nexus 9364C。

有關硬體要求和相容性的詳細資訊,請參閱<u>ACI多站點硬體要求指南</u>。

## 設定

### 邏輯網路圖

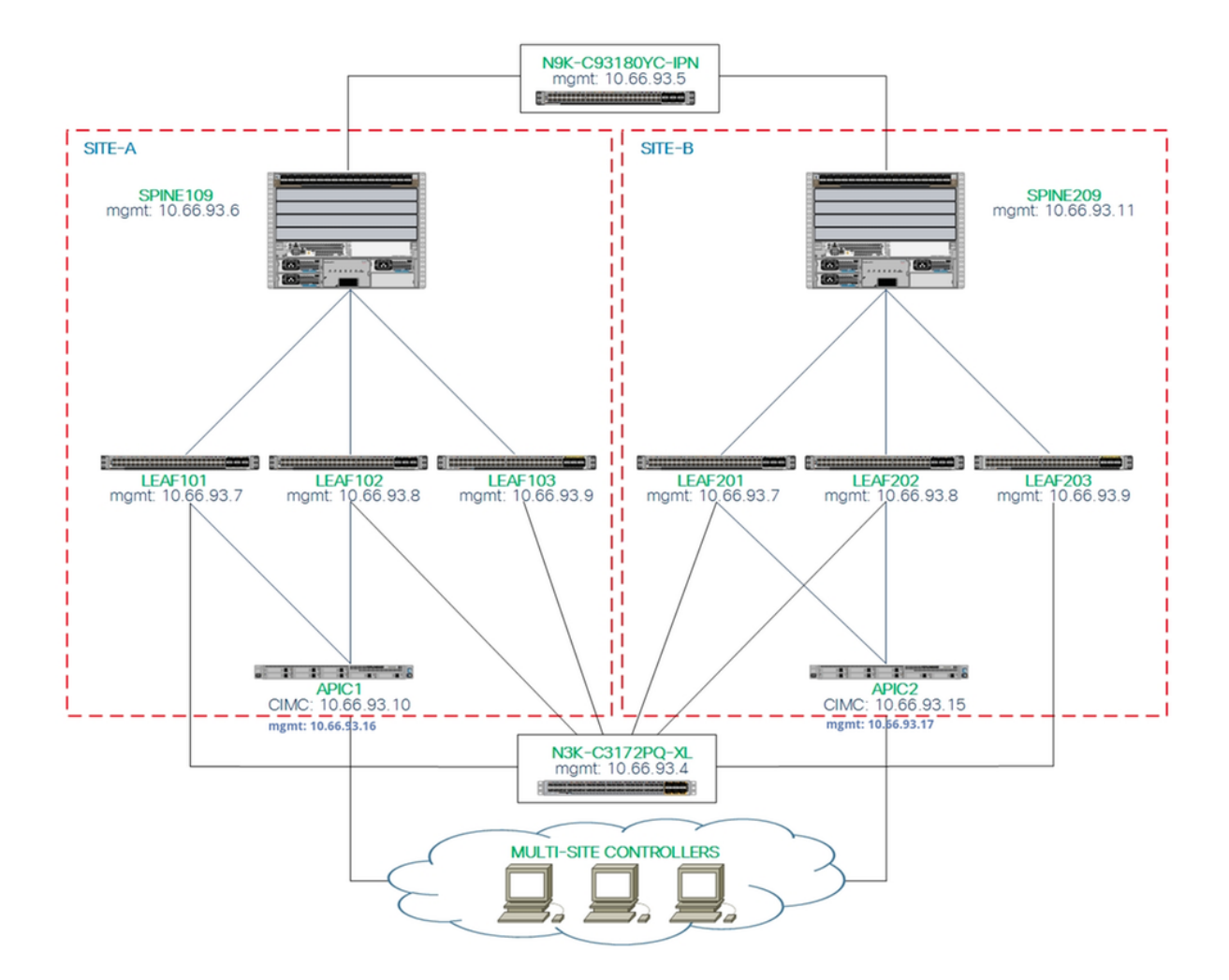

## 組態

本文檔主要介紹用於多站點部署的ACI和MSC端配置。未完全涵蓋IPN交換機配置詳細資訊。但是 ,列出了IPN交換機的一些重要配置以供參考。

#### IPN交換器組態

這些配置用於連線到ACI主幹的IPN裝置。

vrf context intersite description VRF for Multi-Site lab

feature ospf router ospf intersite vrf intersite

### //指向Site-A中的Spine109

interface Ethernet1/49
speed 100000
mtu 9216
no negotiate auto
no shutdown

interface Ethernet1/49.4
 mtu 9150
 encapsulation dot1q 4
 vrf member intersite

### //指向Site-B中的Spine209

interface Ethernet1/50
speed 100000
mtu 9216
no negotiate auto
no shutdown

interface Ethernet1/50.4
mtu 9150
encapsulation dot1q 4
vrf member intersite

```
ip address 172.16.1.34/27
ip ospf network point-to-point
ip router ospf intersite area 0.0.0.1
no shutdown
```

ip address 172.16.2.34/27
ip ospf network point-to-point
ip router ospf intersite area 0.0.0.1
no shutdown

**附註**:多協定邊界網關協定(MP-BGP)乙太網虛擬專用網路(EVPN)控制平面在不同站點的脊柱 節點之間通訊的最大傳輸單元(MTU) — 預設情況下,脊柱節點生成9000位元組的資料包以交 換端點路由資訊。如果未修改預設值,則站點間網路(ISN)必須支援至少9100位元組MTU大小 。為了調整預設值,請在每個APIC域中修改相應的系統設定。

此範例在骨幹節點上使用預設控制平面MTU大小(9000位元組)。

#### APIC所需的配置

 從APIC GUI為每個站點配置iBGP AS和路由反射器。 登入站點的APIC,為每個站點的 APIC群集配置內部邊界網關協定(iBGP)自治系統編號和路由反射器節點。選擇APIC GUI > System > System Settings > BGP Route Reflector。這是將用於交換矩陣Pod配置檔案的預設 BGP路由路由反射器策略。

| ← → C ▲ Not Secure   https://10.66.93.16/#a:d   | lluni/fabric/bgpInstP-default           |                           |             |             | \$    |
|-------------------------------------------------|-----------------------------------------|---------------------------|-------------|-------------|-------|
| CISCO APIC System Tenants                       | Fabric Virtual Networking L4            | 4-L7 Services Admin       | Operations  | Apps        | admin |
| QuickStart   Dashboard   Controllers   System S | Settings   Faults   Config Zones   Even |                           |             |             |       |
| System Settings                                 | BGP Route Reflector                     | r Policy – BGP Rout       | e Reflector |             |       |
| APIC Connectivity Preferences                   | 8 👽 🛆 🕦                                 |                           |             |             |       |
| Contol Plane MTU                                | Properties                              | er defeuit                |             |             |       |
| Endpoint Controls                               | Descriptio                              | e: derauit<br>n: optional |             |             |       |
| Fabric Wide Setting                             |                                         |                           |             |             |       |
| BGP Route Reflector                             | Autonomous System Numbe                 | er: 100 🗘 <               |             |             |       |
| COOP Group                                      | Route Reflector Node                    | s: 🔶                      |             |             |       |
| E Load Balancer                                 |                                         | Node ID                   | Node Name   | Description |       |
| Precision Time Protocol                         |                                         | 109                       | spine109    |             |       |

為每個站點的APIC群集配置交換矩陣莢配置檔案。選擇APIC GUI > Fabric > Fabric Policies > Pod Policies > Policy Groups。按一下預設的Pod策略組。在「BGP Route Reflector Policy」 下拉式清單中選擇default。

| cisco APIC sys                                                                                         | stem Tr | enants  | Fabric        | Virtual Networking    | L4-L7 Services                                   | Admin   | Operat | ions Apps                          |              |             |                     | admin       | ٩       | 0  | 2      |                  | ٢                |
|----------------------------------------------------------------------------------------------------|---------|---------|---------------|-----------------------|--------------------------------------------------|---------|--------|------------------------------------|--------------|-------------|---------------------|-------------|---------|----|--------|------------------|------------------|
|                                                                                                    |         | y I Fal | bric Policies |                       |                                                  |         |        |                                    |              |             |                     |             |         |    |        |                  |                  |
| Policies Quick Start Duices Duick Start Duices Duices Duices Duices Duices Duices Duices Duices Duices |         |         |               | Pod Policy Gro<br>© © | Oup - default<br>Name: defa<br>Description: Opti | ult     |        | BGP Route Reflector                | r Policy - E | 3GP Route R | eflector            |             |         |    | Policy | Faults<br>Faults | Histor<br>Histor |
| > Date and Time                                                                                        |         |         |               |                       | Date Time Policy: defa                           | ult     | v 10   | Autonomous System Number:          | 100          | 0           |                     |             |         |    |        |                  |                  |
| > SNMP                                                                                                 |         |         |               | Resolved              | Date Time Policy: defa                           | it.     |        | Route Reflector Nodes:             |              |             |                     |             |         |    |        |                  | +                |
| > Management Access                                                                                    |         |         |               |                       | ISIS Policy: defa                                | ult     | ~ @    |                                    | Node ID      | Node Name   | Description         |             |         |    |        |                  |                  |
| ISIS Policy default                                                                                    |         |         |               | Res                   | solved ISIS Policy: defai                        | it.     |        |                                    | 109          | spine109    |                     |             |         |    |        |                  |                  |
| Policy Groups                                                                                          |         |         |               | co                    | OP Group Policy: defa                            | ult     | ~ 🗳    |                                    |              |             |                     |             |         |    |        |                  |                  |
| Denaux                                                                                                 |         |         |               | Resolved CO           | OP Group Policy: defai                           | it.     |        |                                    |              |             |                     |             |         |    |        |                  |                  |
| Protes     Profile default                                                                             |         |         |               | BGP Route             | a Reflector Policy: defa                         | ult     | ~ ピ    |                                    |              |             |                     |             |         |    |        |                  |                  |
| default                                                                                                |         |         |               | Resolved BGP Route    | a Reflector Policy: defau                        | uit     |        |                                    |              |             |                     |             |         |    |        |                  |                  |
| > Global Policies                                                                                      |         |         |               | Resolved Manageme     | Int Access Policy: deta                          | uit<br> | ~ 6    | External Route Reflector Nodes:    |              |             |                     |             |         |    |        |                  | - +              |
| > Monitoring Policies                                                                                  |         |         |               | Resolved Managemen    | SNMP Policy: defa                                | ult     | V 12   |                                    | Node ID      | Node Name   | Description         |             |         |    |        |                  | -                |
| > Troubleshoot Policies                                                                                |         |         |               | Resol                 | ved SNMP Policy: defa                            | alt.    |        |                                    |              |             | All have been       |             |         |    |        |                  |                  |
| > Geolocation Policies                                                                                 |         |         |               |                       | MACsec Policy: defa                              | ult     | ~ 🖉    |                                    |              |             | Select Actions to c | reate a new | item.   |    |        |                  |                  |
| > MACsec Policies                                                                                      |         |         |               | Resolver              | d MACsec Policy: defai                           | .it     |        |                                    |              |             |                     |             |         |    |        |                  |                  |
| > Analytics Policies                                                                                   |         |         |               |                       |                                                  |         |        |                                    |              |             |                     |             |         |    |        |                  |                  |
| > Tags                                                                                                 |         |         |               |                       |                                                  |         |        |                                    |              |             |                     |             |         |    |        |                  |                  |
| Tenant Quota                                                                                           |         |         |               |                       |                                                  |         |        |                                    |              |             |                     |             |         |    |        |                  |                  |
| > DWDM                                                                                                 |         |         |               |                       |                                                  |         |        | External Intersite Route Reflector | Node ID      | Node Name   | Description         |             |         |    |        |                  |                  |
|                                                                                                    |         |         |               |                       |                                                  |         |        | 110000.                            | 109          | spine109    |                     |             |         |    |        |                  |                  |
|                                                                                                    |         |         |               |                       |                                                  |         |        |                                    |              |             |                     | Sh          | ow Usaç | je | Close  |                  | Submit           |
|                                                                                                    |         |         |               |                       |                                                  |         |        |                                    |              |             |                     | Sho         | v Usace |    | Reset  | 5                | Submit           |
|                                                                                                    |         |         |               |                       |                                                  |         |        |                                    |              |             |                     |             |         |    |        |                  | - All            |

2. 從APIC GUI配置主幹訪問策略,以包含每個站點的外部路由域。使用訪問實體配置檔案 (AEP)和第3層路由域(APIC GUI >交換矩陣>訪問策略)為到IPN交換機的脊柱上行鏈路配置脊 柱訪問策略。建立交換器設定檔。

| $\leftarrow \rightarrow$ | C A Not S          | ecure   <del>nttps</del> ://10.0 | 06.93.16/#c:a root intr      | aSpineNodePs, intraNodePs | s,infraNodePols   |          |              |              |                 |                   |
|--------------------------|--------------------|----------------------------------|------------------------------|---------------------------|-------------------|----------|--------------|--------------|-----------------|-------------------|
| ahal                     |                    |                                  | _                            | _                         |                   |          |              |              |                 |                   |
| CISC                     | APIC               | System                           | Tenants Fabr                 | ic Virtual Networking     | J L4-L7 Services  | Admin    | Operations   | Apps         |                 |                   |
|                          |                    | In                               | ventory   Fabric Polici<br>1 | es Access Policies        |                   |          |              |              |                 |                   |
| Polic                    | cios               |                                  |                              | Profiles - Spine          | Profiles          |          |              |              |                 |                   |
| FUII                     | Oulok Start        |                                  |                              | Fromes - Spine            | FIONES            |          |              |              |                 |                   |
|                          | Switch Policies    |                                  |                              | Create Spine P            | rofile            |          |              |              | ?⊗              | Descript          |
| >                        | Policies           | - 2                              |                              |                           |                   |          |              | 1. Profile   | 2 Associations  | Descript          |
| >                        | Policy Group       | )S                               |                              | STEP 1 > Profile          |                   |          |              | 1. PTOME     | 2. ASSOCIATIONS |                   |
| ~                        | Profiles 🤞         | - 3                              |                              | Specify the profile Ide   | ntity             |          |              |              |                 |                   |
|                          | > 🔚 Leaf Prof      | iles                             |                              | Name:                     | spine109          |          |              |              |                 |                   |
|                          | ✓ Spine Pro        | ofiles 🔶 4                       |                              | Description:              | optional          |          |              |              |                 |                   |
|                          | 📑 defaul           | It                               |                              | Color Colorise            |                   |          |              |              | _               |                   |
| >                        | Overrides          |                                  |                              | Spine Selectors:          | Name              | Dia      | ala          | Dellar O     | <b>#</b> +      |                   |
| >                        | Module Policies    |                                  |                              |                           | spine 109         | 10       | ICKS         | Policy G     | roup            |                   |
| ~                        | Interface Policie  | IS                               |                              |                           | Spine ros         | 10.      |              |              |                 |                   |
| >                        | Policies           |                                  |                              |                           |                   |          |              |              |                 |                   |
| >                        | Policy Group       | IS                               |                              | •                         |                   |          |              |              |                 |                   |
| ~                        | Profiles           |                                  |                              |                           |                   |          |              |              |                 |                   |
|                          | > Leaf Prof        | lles                             |                              |                           |                   |          |              |              |                 |                   |
|                          | > Spine Pro        | ofiles                           |                              |                           |                   |          |              |              |                 |                   |
| )<br>. E                 | Clobal Daliaiaa    | erndes                           |                              |                           |                   |          |              |              |                 |                   |
|                          | Monitoring Rolling | ies                              |                              |                           |                   |          |              |              |                 |                   |
| Í, E                     | Troubleshoot Pr    | nicies                           |                              |                           |                   |          |              |              |                 |                   |
| Ś                        | Pools              | 510100                           |                              |                           |                   |          |              |              |                 |                   |
| >                        | Physical and Ex    | ternal Domains                   |                              |                           |                   |          |              | Previous     | Cancel Next     |                   |
|                          |                    |                                  |                              |                           |                   |          |              |              |                 |                   |
| 建立                       | 「可油館               | 自动的官会                            | <b>漕</b> お   居   榿   安       |                           | 2 届 2 日 世         | £∏\/I ∆  | N).          |              |                 |                   |
| XE 4                     |                    |                                  |                              |                           |                   |          |              |              |                 |                   |
| Cre                      | eate A             | llachabi                         | e Access                     | Entity Prome              |                   |          |              |              |                 | $\odot$ $\otimes$ |
| Spe                      | cify the n         | ame, doma                        | ins and infrast              | ructure encaps            |                   |          |              |              |                 |                   |
|                          |                    | Namai                            | maita                        |                           |                   |          |              |              |                 |                   |
|                          |                    | Name:                            | msite                        |                           |                   |          |              |              |                 |                   |
|                          |                    | Description:                     | optional                     |                           |                   |          |              |              |                 |                   |
|                          |                    |                                  |                              |                           |                   |          |              |              |                 |                   |
| _                        |                    |                                  |                              |                           |                   |          |              |              |                 |                   |
| En                       | able Infrast       | Create                           | VLAN Po                      |                           |                   |          |              |              | <b>?</b> ×      |                   |
| Do                       | omains (VM         | Specify th                       | o Dool idontitu              |                           |                   |          |              |              |                 | <b>i</b> +        |
| Ex                       | (ternal) To E      | Specify th                       |                              |                           |                   |          |              |              |                 |                   |
|                          |                    |                                  | Name: n                      | nsite                     |                   |          |              |              |                 |                   |
|                          |                    |                                  | Description:                 | ptional                   |                   |          |              |              |                 |                   |
|                          |                    |                                  |                              |                           |                   |          |              |              |                 |                   |
|                          |                    |                                  |                              |                           |                   |          |              |              |                 |                   |
|                          |                    | All                              | ocation Mode:                | Dynamic Allocation        | Static Allocation |          |              |              |                 |                   |
|                          |                    | 11                               |                              | , and recouldn            |                   |          |              |              |                 |                   |
|                          | Creat              | e Range                          | S                            |                           |                   |          |              |              | $? \times$      |                   |
| EPG                      | 0 17               |                                  |                              |                           |                   |          |              |              |                 |                   |
|                          | Specify            | the Encap E                      | Block Range                  |                           |                   |          |              |              |                 | - +               |
| 0.0                      |                    | Ту                               | pe: VLAN                     |                           |                   |          |              |              |                 |                   |
| Ар                       |                    | Ran                              | ae: VLAN 🗸                   | 4 - \                     | /LAN V 4          |          | Mus          | st be vlan-4 |                 |                   |
|                          |                    |                                  |                              | Integer Value             | Integer           | Value    | 1            |              |                 |                   |
|                          |                    |                                  | _                            |                           |                   |          |              |              |                 |                   |
|                          |                    | Allocation Mod                   | de: Dynamic All              | ocation Inherit allo      | ocMode from paren | t Statio | c Allocation |              |                 |                   |
|                          |                    |                                  | lo: Eutomolo                 | On the wire encoded       | tions laterral    |          |              |              |                 |                   |
|                          |                    | Ro                               | e: External or               | on the wire encapsula     | Internal          |          |              |              |                 |                   |
|                          |                    |                                  |                              |                           |                   |          |              |              |                 |                   |
|                          |                    |                                  |                              |                           |                   |          |              |              |                 |                   |
|                          |                    |                                  |                              |                           |                   |          |              |              |                 |                   |
|                          |                    |                                  |                              |                           |                   |          |              | Cancel       | OK              |                   |
|                          |                    |                                  |                              |                           |                   |          |              |              |                 |                   |
|                          |                    |                                  |                              |                           |                   |          |              |              |                 |                   |

建立骨幹接入埠策略組。從連線的實體配置檔案下拉選單中,選擇msite。

| - Chorne       | Virtual Networking                                                                                                    | L4-L7 Services                                                                                                    | Admin (                                                                                                 | Operations        | Apps       |    |
|----------------|----------------------------------------------------------------------------------------------------|----------------------------------------------------------------------------------------------------|----------------------------------------------------------------------------------------------------|-------------------|------------|----|
| abric Policies | Access Policies                                                                                                    |                                                                                                    |                                                                                                    |                   |            |    |
| ) (j           | Spine Profile - :                                                                                                    | spine109                                                                                                    |                                                                                                    |                   |            |    |
| 建立主<br>Spino   | Create Spine A<br>Specify the Policy Gro<br>Name:<br>Description:<br>Link Level Policy:<br>CDP Policy:<br>MACsec Policy:<br>Attached Entity Profile:<br>幹介面配置檔案。 | CCESS Port Polic<br>up identity<br>spine109-ipn-port<br>optional<br>select a value<br>CDP-ENABLE<br>select a value<br>msite | cy Group<br>↓<br>↓<br>↓<br>↓<br>↓<br>↓<br>↓<br>↓<br>↓<br>↓<br>↓<br>↓<br>↓<br>↓<br>↓<br>↓<br>↓<br>↓<br>↓ | <b>一</b><br>上一步中建 | 皇立的介面策略    | 2⊗ |
| Create         |                                                                                                    |                                                                                                    |                                                                                                    |                   |            |    |
| oroute         | e Spine Interface Pi                                                                                                    | rofile                                                                                                    |                                                                                                    |                   | <b>@</b> & |    |
| Specify t      | he profile Identity                                                                                                    | ofile                                                                                                    |                                                                                                    |                   | 08         |    |

**附註**:就目前而言,不需要在APIC GUI的infra租戶下設定L3Out of Open Shortest Path First(OSPF)。這將通過MSC進行配置,配置稍後將推送到每個站點。

3. 從APIC GUI為每個站點配置外部資料平面隧道端點(TEP)。選擇APIC GUI > Infra > Policies > Protocol > Fabric Ext Connection Policies。然後建立站點內/站點間配置檔案。

| ← → C 🔺 Not Secure   https://10.66.93.16/#bTenants:infra uni/tn-infra fvFabricExtConnPolicies,fvRoutingPolicies,fvPolicies                                                       |                                  |                                                                                                    |                                                                                                    |                                          |               |               |   |  |  |  |
|----------------------------------------------------------------------------------------------------|----------------------------------|----------------------------------------------------------------------------------------------------|----------------------------------------------------------------------------------------------------|------------------------------------------|---------------|---------------|---|--|--|--|
| CISCO APIC System Tenants Fabri                                                                                                    | c Virtu                          | al Networking                                                                                                    | L4-L7 Services                                                                                                    | Admin                                    | Operations    | Apps          |   |  |  |  |
| ALL TENANTS   Add Tenant   Tenant Search: Enter name, alias                                                                                                    | descr I                          |                                                                                                    |                                                                                                    |                                          |               |               |   |  |  |  |
| ALL TENANTS I Add Tenant I Tenant Search: Enter name, alias<br>Tenant infra    Networking   Contracts   Policies  Policies  BFD  BFD  BFD  BGP  BGP  BGP  BGP  BGP  BGP  BGP  BG | Fabric<br>Pabric<br>C<br>C<br>Si | common I infra<br>Ext Connect<br>Create Intrasit<br>Greate Fabric Ext C<br>Fabric I<br>Nam<br>Communi<br>ite/Pod Peering Prof<br>Peering Typ<br>Passwoi<br>Confirm Passwoi<br>Pod Connectiv | I mgmt<br>ion Policies<br>te/Intersite P<br>onnection Policy<br>ID: 1<br>ne: SiteA<br>ty: extended:as2-nn4:<br>ile<br>be: Full Mesh Ro<br>rd: | rofile<br>:2:22<br>5:16<br>ute Reflector |               | 2 C           | ▶ |  |  |  |
| > End Point Retention                                                                                                    | F                                | Pod ID                                                                                                    |                                                                                                    |                                          | Dataplane TEP |               |   |  |  |  |
| > DHCP                                                                                                    | L                                | 1                                                                                                    |                                                                                                    | ~                                        | 172.16.1.4/32 |               |   |  |  |  |
| > ND Interface                                                                                                    |                                  |                                                                                                    |                                                                                                    | Update                                   | Cancel        |               |   |  |  |  |
| > ND RA Prefix                                                                                                    |                                  |                                                                                                    |                                                                                                    |                                          |               |               |   |  |  |  |
| > L4-L7 Policy Based Redirect                                                                                                    | _                                |                                                                                                    |                                                                                                    |                                          |               |               |   |  |  |  |
| > L4-L7 Redirect Health Groups                                                                                                    | F                                | abric Externa                                                                                                    | al Routing Pro                                                                                                    | ofile                                    |               |               |   |  |  |  |
| > 🔚 Data Plane Policing                                                                                                    |                                  | N                                                                                                    |                                                                                                    |                                          | Cubact        | +             |   |  |  |  |
| Fabric Ext Connection Policies                                                                                                    | r                                | Name                                                                                                    |                                                                                                    |                                          | Subnet        |               |   |  |  |  |
| > HSRP                                                                                                    |                                  |                                                                                                    |                                                                                                    |                                          |               | Cancel Submit |   |  |  |  |
|                                                                                                    |                                  |                                                                                                    |                                                                                                    |                                          |               |               |   |  |  |  |

4. 重複上述步驟,完成SiteB ACI交換矩陣的APIC端配置。

## 多站點控制器配置

1. 在MSC GUI中逐個新增每個站點。 連線並登入到MSC GUI。

|     |                                                                                                    | cisco                       | V |   |
|-----|----------------------------------------------------------------------------------------------------|-----------------------------|---|---|
|     |                                                                                                    | ACI Multi-Site <sup>™</sup> |   |   |
|     |                                                                                                    | Version: 1.2(2b)            |   |   |
|     | USER                                                                                                    | NAME                        |   |   |
|     | PASS                                                                                                    | WORD                        |   |   |
|     |                                                                                                    |                             |   |   |
|     | DOMA                                                                                                    | un<br>rai                   |   |   |
| 100 |                                                                                                    | μαι                         | ~ |   |
|     |                                                                                                    | LOGIN                       |   |   |
|     | And Diversion of the local diversion of the local diversion of the l | /                           |   | 2 |
|     | /                                                                                                    |                             |   |   |
|     |                                                                                                    |                             |   |   |
|     |                                                                                                    |                             |   |   |
|     |                                                                                                    |                             |   |   |

按一下ADD SITE以在MSC中逐個註冊站點。您還可以在視窗右上角看到集群狀態。

|            | ACI Multi-Site                                                                                                    |
|------------|----------------------------------------------------------------------------------------------------|
| $\bigcirc$ |                                                                                                    |
|            |                                                                                                    |
| *          | SITE STATUS                                                                                                    |
| <u>.</u>   |                                                                                                    |
| 1          |                                                                                                    |
| \$         |                                                                                                    |
|            | Welcome to Multi-Site Controller<br>Your single pane of glass to monitor your sites and manage policies<br>across sites |

使用APIC的一個IP地址並為每個站點分配一個唯一的站點ID。有效範圍為1-127。

| 🕘 Add Site                                             | Sites                                      |                                      | 🛑 Add Site                                                  |   |
|--------------------------------------------------------|--------------------------------------------|--------------------------------------|-------------------------------------------------------------|---|
|                                                        | Site SiteA has been successfully conn      | ected. IMPORT TENANTS FROM THIS SITE |                                                             |   |
| Connection Settings                                    | Site SiteB has been successfully connected | ected. IMPORT TENANTS FROM THIS SITE | Connection Settings                                         |   |
| * NAME                                                 | Q                                          |                                      | * NAME                                                      |   |
| SiteA                                                  |                                            |                                      | SiteB                                                       |   |
| LABELS                                                 | SITE NAME/LABEL                            | APIC CONTROLLER URLS                 | LABELS                                                      |   |
| Select or Create a Label.                              | 96 SiteA                                   | https://10.66.93.16                  | Select or Create a Label.                                   | ~ |
| * APIC CONTROLLER URL                                  | 97 SiteB                                   | https://10.66.93.17                  | * APIC CONTROLLER URL                                       |   |
| https://10.66.93.16                                    |                                            |                                      | https://10.66.93.17                                         |   |
| APIC CONTROLLER URL                                    |                                            |                                      | APIC CONTROLLER URL                                         |   |
| * USERNAME                                             |                                            |                                      | * USERNAME                                                  |   |
| admin                                                  |                                            |                                      | admin                                                       |   |
| * PASSWORD                                             |                                            |                                      | * PASSWORD                                                  |   |
| •••••                                                  | ۲                                          |                                      |                                                             | ۲ |
| SPECIFY LOGIN DOMAIN FOR SITE<br>Off<br>* APIC SITE ID |                                            |                                      | SPECIFY LOGIN DOMAIN FOR SITE<br>Off<br>* APIC SITE ID<br>2 |   |

2. 在MSC中為每個站點配置基礎設施策略。 登入到MSC GUI。從左窗格中選擇**Sites**,然後按一下**CONFIGURE INFRA**。

| ACI Multi-Site  |                      | Cluster Status 3/3 |
|-----------------|----------------------|--------------------|
| Sites<br>a      |                      | C CONFIGURE INFRA  |
| SITE NAME/LABEL | APIC CONTROLLER URLS | ACTIONS            |
| 96 SiteA        | https://10.66.93.16  |                    |
| 97 SiteB        | https://10.66.93.17  | Actions v          |

配置Fabric Infra General設定。在「BGP Peering Type」下拉式清單中選擇**full-mesh**(full mesh - EBGP /route reflector - IBGP)。

| ۲ | Fabric Connectivity | Infra |
|---|---------------------|-------|
|---|---------------------|-------|

| SETTINGS              | Control Plane BGP            |
|-----------------------|------------------------------|
| General Settings      | BGP PEERING TYPE full-mesh   |
| SITES                 | KEEPALIVE INTERVAL (SECONDS) |
| •<br>SiteB<br>ENABLED | HOLD INTERVAL (SECONDS) 180  |
| •<br>SiteA<br>ENABLED | STALE INTERVAL (SECONDS)     |
|                       |                              |
|                       | 0                            |
|                       | BGP TTL BETWEEN PEERS 16     |

完成後,從左側窗格中選擇一個站點。然後,您將在中間窗格中看到站點資訊。有三種不同的 配置級別。您可以選擇「站點」級別、「Pod」級別或「骨幹」級別。它將允許在配置面板 (右窗格)上進行不同的設定。

| Fabric Connectivi      | ity Infra                 |        |
|------------------------|---------------------------|--------|
| SETTINGS               | Site level                | )      |
| General Settings       | 96 SiteA                  | ð      |
| SITES                  | Pop pod-1 • Pod level     | $\neg$ |
| O<br>SiteA<br>DISABLED | • Spine level<br>spine109 |        |
| •<br>SiteB<br>DISABLED | BGP PEERING ON            |        |

按一下站點區域後,站點級別配置(多站點啟用(開)、資料平面組播TEP、BGP ASN、 BGP社群(例如,extended:as2-nn4:2:22)、OSPF區域ID、OSPF區域型別(末節阻止測試 池通告)、外部路由域等)將顯示在右窗格中。您可以在此處配置或修改: 資料平面組播 TEP(每個站點一個環回),用於頭端複製(HREP)邊界閘道通訊協定(BGP)自治系統(AS)(與 APIC中設定的站台中的AS相符)OSPF區域ID、OSPF區域型別和OSPF介面策略(用於指向

### IPN的主幹介面)外部路由域在大多數情況下,屬性值已經從APIC自動檢索到MSC。

| Fabric Connectivit    | r Infra        | (DEPLOY) Q                                 | × |
|-----------------------|----------------|--------------------------------------------|---|
| SETTINGS              |                | SITEA SETTINGS                             | Q |
| General Settings      | SiteA          | 0 0 1 1 1                                  | 0 |
| SITES                 | 100 pod-1 •    | SITE IS ACI MULTI-SITE ENABLED             |   |
| o<br>SiteA<br>ENABLED |                | APIC SITE ID                               |   |
| •                     | BGP PEERING ON | -<br>DATA PLANE MULTICAST TEP              |   |
| SiteB<br>DISABLED     |                | 172.16.1.2<br>BGP AUTONOMOUS SYSTEM NUMBER | _ |
|                       |                | 100                                        |   |
|                       |                | BGP PASSWORD                               |   |
|                       |                | OSPF AREA ID                               |   |
|                       |                | 0.0.0.1                                    |   |
|                       |                | OSPF AREA TYPE                             |   |
|                       |                | regular                                    | ~ |
|                       |                | EXTERNAL ROUTED DOMAIN                     |   |
|                       |                | msite                                      | * |

### 按一下Pod區域並轉到POD級別的特定策略。輸入資料平面單播TEP。

| 0 1 4 1 1 1                             |
|-----------------------------------------|
| DATA PLANE UNICAST TEP ()<br>172.16.1.1 |
|                                         |
|                                         |

按一下「骨幹」區域並轉至骨幹特定的基本設定。對於從主幹到IPN交換機的每個介面:

設定IP地址和掩碼 BGP對等 — 開啟 控制平面TEP — 輸入路由器IP地址 骨幹是路由反射器 — 開啟

| 96 SiteA                                                | Ŏ | 98 SPINE109 ←<br>0   3   1   1                                                                                                    |
|---------------------------------------------------------|---|----------------------------------------------------------------------------------------------------|
| poc       pod-1 •         spine109       BGP PEERING ON |   | PORTS<br>ID IP ADDRESS/SUBNET MTU<br>1/32 172.16.1.33/27 inherit<br>ADD PORT<br>BGP PEERING<br>On<br>CONTROL PLANE TEP<br>172.16.1.3<br>SPINE IS ROUTE REFLECTOR<br>On |
|                                                         |   |                                                                                                    |

對其他站點重複這些步驟,並在MSC中完成基礎設施配置。按一下「DEPLOY」。這將儲存 基礎設施,並將基礎設施配置推送到兩個站點的APIC。

|                                 | (DEPLOY) 🖉 🗙                                                |
|---------------------------------|-------------------------------------------------------------|
| _                               | 98 SPINE109                                                 |
| 96 SiteA                        |                                                             |
| pop pod-1 •                     | ID IP ADDRESS/SUBNET MTU                                    |
| ©<br>spine109<br>BGP PEERING ON | ADD PORT<br>BCP PEERING<br>On                               |
|                                 | CONTROL PLANE TEP  172.16.1.3  SPINE IS ROUTE REFLECTOR  On |

APIC集群與MSC之間的初始整合已經完成,可以隨時使用。

您應該能夠為MSC上的租戶為不同的ACI站點配置擴展策略。

## 驗證

使用本節內容,確認您的組態是否正常運作。

 從每個APIC群集上的APIC GUI驗證基礎設施配置。 驗證每個APIC群集上的infra租戶下是否 配置了Intransite/Intersite配置檔案。驗證每個APIC集群(APIC GUI)上配置了基礎設施 L3Out(站點間)、OSPF和BGP。登入站點的APIC並在Tenant infra>Policies > Protocol > Fabric Ext Connection Policies下驗證站點內/站點間配置檔案。當站點完全由MSC配置/管理 時,站點間配置檔案將如下所示。

| CISCO APIC System Tenants Fabric                                 | Virtual Networking L4-L7 Services Admin    | Operations Apps            | admin (Q)               | 0     |         | ٢         |
|------------------------------------------------------------------|--------------------------------------------|----------------------------|-------------------------|-------|---------|-----------|
| ALL TENANTS   Add Tenant   Tenant Search: Enter name, alias, des | cr I common I infra I mgmt                 |                            |                         |       |         |           |
|                                                                  |                                            |                            |                         |       |         |           |
| Tenant infra                                                     | Intrasite/Intersite Profile - Fabric Ext ( | Connection Policy SiteA    |                         |       |         | 0         |
| O Quick Start                                                    |                                            |                            |                         | Polic | y Fault | ts Histor |
| V 🧱 Tenant infra                                                 | 0000                                       |                            |                         | _     | -       | 1 44      |
| > Application Profiles                                           |                                            |                            |                         |       | 0       | · **      |
| > E Networking                                                   | Properties                                 |                            |                         |       |         |           |
| > Contracts                                                      | Name: SiteA                                |                            |                         |       |         |           |
| V Policies                                                       | Community: extended:as2-nn4:2:22           |                            |                         |       |         |           |
| V Protocol                                                       | Ex: extended:as2-nn4:5:16                  |                            |                         |       |         |           |
| > 🔛 Route Maps                                                   | Site ID: 1                                 |                            |                         |       |         |           |
| > 🖬 BFD                                                          | Intersite Multicast IP: 172.16.1.2/32      |                            |                         |       |         |           |
| > 🛅 BGP                                                          | Pod Peering Profile                        |                            |                         |       |         |           |
| > CSPF                                                           | Peering Type: Full Mesh Route Reflector    |                            |                         |       |         |           |
| > EIGRP                                                          | Password:                                  |                            |                         |       |         |           |
| > GMP Snoop                                                      | Confirm Password:                          |                            |                         |       |         |           |
| > GMP Interface                                                  | Pod Connection Profile                     |                            |                         |       |         |           |
| > Custom QOS                                                     |                                            |                            |                         |       |         | +         |
| > End Point Retention                                            | Pod ID                                     | MultiPod Dataplane TEP     | Intersite Dataplane TEP |       |         |           |
| > DHCP                                                           | 1                                          | 172.16.1.4/32              | 172.16.1.1/32           |       |         |           |
| > ND Interface                                                   |                                            |                            |                         |       |         |           |
| > IIII ND RA Prefix                                              |                                            |                            |                         |       |         |           |
| > IIII Route Tag                                                 |                                            |                            |                         |       |         |           |
| > L4-L7 Policy Based Redirect                                    | Oite Descise Desfie                        |                            |                         |       |         |           |
| > L4-L7 Redirect Health Groups                                   | Site Peering Profile                       |                            |                         |       |         |           |
| > IIII Data Plane Policing                                       | Peering Type: Full Mesh                    |                            |                         |       |         |           |
| Imit Fabric Ext Connection Policies                              | Remote Sites                               |                            |                         |       |         |           |
| Fabric Ext Connection Policy SiteA                               | <ul> <li>Site ID</li> </ul>                | Intersite Dataplane TEP IP | Intersite Multicast IP  |       |         |           |
| > HSHY                                                           | 2                                          | 172.16.2.1/32              | 172.16.2.2/32           |       |         |           |

選擇APIC GUI > Tenant Infra > Networking > External Routed Networks。在此,應在兩個站 點的租戶基礎設施下自動建立站點間L3Out配置檔案。

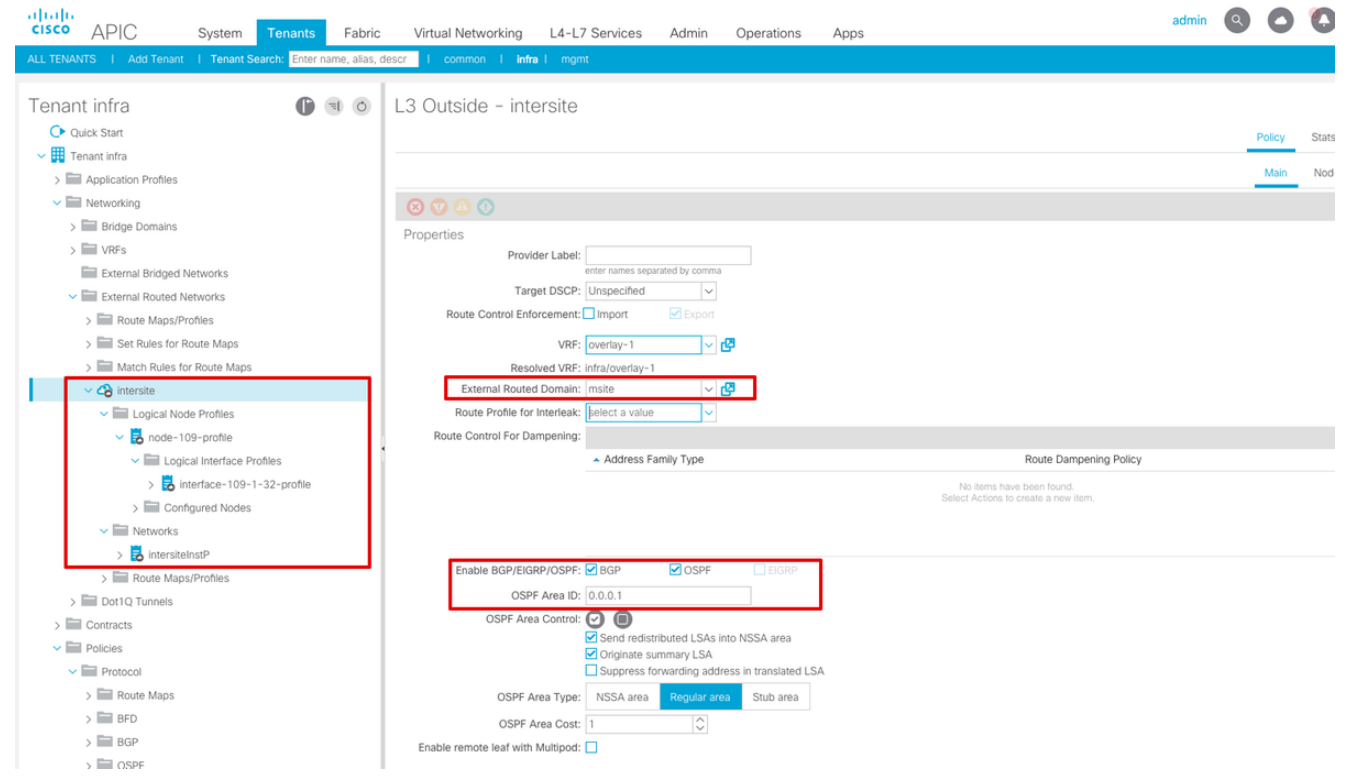

### 此外,請確保在VLAN 4中正確設定了L3Out邏輯節點和介面配置檔案配置。

Logical Node Profile - node-109-profile

| 8 👽 📣 🕔                       |                         |                    |                         |                   |         |                       |        |              | Ŏ     |
|-------------------------------|-------------------------|--------------------|-------------------------|-------------------|---------|-----------------------|--------|--------------|-------|
| Properties                    |                         |                    |                         |                   |         |                       |        |              |       |
| Name:                         | node-109-profile        |                    |                         |                   |         |                       |        |              |       |
| Description:                  | optional                |                    |                         |                   |         |                       |        |              |       |
|                               |                         |                    |                         |                   |         |                       |        |              |       |
| Alias:                        |                         |                    |                         |                   |         |                       |        |              |       |
| Target DSCP:                  | Unspecified ~           |                    |                         |                   |         |                       |        |              |       |
| Nodes:                        |                         |                    |                         |                   |         |                       |        |              |       |
|                               | ▲ Node ID               | Router ID          | Static Routes           |                   |         | Loopback Address      |        |              |       |
|                               | topology/pod-1/node-109 | 172.16.1.3         |                         |                   |         |                       |        |              |       |
|                               |                         |                    |                         |                   |         |                       |        |              |       |
|                               |                         |                    |                         |                   |         |                       |        |              |       |
|                               |                         |                    |                         |                   |         |                       |        |              |       |
|                               |                         |                    |                         |                   |         |                       |        |              |       |
|                               |                         |                    |                         |                   |         |                       |        |              |       |
| BGP Infra Peer                |                         |                    |                         |                   |         |                       |        |              |       |
| Connectivity:                 | Peer IP Address         |                    |                         | Time To Live      |         |                       |        |              |       |
|                               | 172.16.2.3              |                    |                         | 16                |         |                       |        |              |       |
| e el el leterfe e e           | Duefile interfece       | 100 1 00 0005      |                         |                   |         |                       |        |              | •     |
| ogical interface              | Profile - Interface-    | 109-1-32-pron      | le                      |                   |         |                       |        |              |       |
|                               |                         |                    |                         |                   |         |                       | Policy | Faults       | Histo |
|                               |                         |                    |                         |                   | General | Routed Sub-Interfaces | Routed | d Interfaces | S     |
|                               |                         |                    |                         |                   |         |                       | •      |              | 0     |
|                               |                         |                    |                         |                   |         |                       |        |              | 0     |
| Properties<br>Routed Sub-Inte | erfaces:                |                    |                         |                   |         |                       |        |              |       |
|                               | Path                    | IP Address         | Secondary IP Address    | MAC Address       |         | MTU (bytes)           | Encap  |              | 1     |
|                               | Ded 1/blode 100/        | 120 170 10 1 20107 | occontrasty in Platicus | 00.00.00.00.00.00 |         | inhe (b) (b)          | oup    |              |       |
|                               | Pod=1/Node=109/eth1     | /32 1/2.10.1.33/2/ |                         | 00:22:8D:F8:19:FF |         | Innent                | vian-4 |              |       |

Policy Faults

2. 從每個APIC群集上的主幹CLI檢驗OSPF/BGP會話。 檢驗OSPF是否位於主幹上並且從 IPN(主幹CLI)獲取路由。驗證BGP會話是否啟動到遠端站點(主幹CLI)。登入到主幹 CLI,驗證每個主幹上的BGP L2VPN EVPN和OSPF是否啟動。此外,請確認BGP的節點角色 為msite-speaker。 spine109# show ip ospf neighbors vrf overlay-1

OSPF Process ID default VRF overlay-1 Total number of neighbors: 1

Neighbor ID Pri State 172.16.1.34 1 **FULL**/ -Up Time Address Interface 04:13:07 172.16.1.34 Eth1/32.32 spine109# spine109# show bgp 12vpn evpn summary vrf overlay-1 BGP summary information for VRF overlay-1, address family L2VPN EVPN BGP router identifier 172.16.1.3, local AS number 100 BGP table version is 235, L2VPN EVPN config peers 1, capable peers 1 0 network entries and 0 paths using 0 bytes of memory BGP attribute entries [0/0], BGP AS path entries [0/0] BGP community entries [0/0], BGP clusterlist entries [0/0] Neighbor V AS MsgRcvd MsgSent TblVer InQ OutQ Up/Down State/PfxRcd 172.16.2.3 4 200 259 259 235 0 0 04:15:39 0 spine109# spine109# vsh -c 'show bgp internal node-role' Node role : : MSITE\_SPEAKER spine209# show ip ospf neighbors vrf overlay-1 OSPF Process ID default VRF overlay-1 Total number of neighbors: 1 Up Time Address Interface 04:20:36 172.16.2.34 Eth1/32.32 
 Neighbor ID
 Pri State

 172.16.1.34
 1 FULL/
 Up Time Address 1 **FULL**/ spine209# spine209# show bgp 12vpn evpn summary vrf overlay-1 BGP summary information for VRF overlay-1, address family L2VPN EVPN BGP router identifier 172.16.2.3, local AS number 200 BGP table version is 270, L2VPN EVPN config peers 1, capable peers 1 0 network entries and 0 paths using 0 bytes of memory BGP attribute entries [0/0], BGP AS path entries [0/0] BGP community entries [0/0], BGP clusterlist entries [0/0] V AS MsgRcvd MsgSent TblVer InQ OutQ Up/Down State/PfxRcd Neighbor 4 100 264 264 270 0 0 04:20:40 0 172.16.1.3 spine209# spine209# vsh -c 'show bgp internal node-role' : MSITE\_SPEAKER Node role :

3. 從每個APIC群集上的主幹CLI檢驗Overlay-1介面。 登入到主幹CLI以檢查和驗證Overlay-1介 面。ETEP(多pod資料平面TEP)用於在單個ACI交換矩陣內的多個Pod之間路由流量的資料 平面隧道端點地址。DCI-UCAST(站點間資料平面單播ETEP(每個站點的任播))此任播資料 平面ETEP地址對於每個站點是唯一的。它分配給連線到IPN/ISN裝置的所有主幹,用於接收 L2/L3單播流量。DCI-MCAST-HREP(站點間資料平面 多點傳送TEP)此任播ETEP地址分配給 連線到IPN/ISN裝置的所有主幹,並用於接收L2 BUM(廣播、未知單播和多播)流量。

MSCP-ETEP(多站點控制平面ETEP)這是控制平面ETEP位址,也稱為BGP路由器ID,位於

每個主幹上,用於MP-BGP EVPN。

spine109# show ip int vrf overlay-1
<snip>
lo17, Interface status: protocol-up/link-up/admin-up, iod: 83, mode: etep
IP address: 172.16.1.4, IP subnet: 172.16.1.4/32
IP broadcast address: 255.255.255
IP primary address route-preference: 1, tag: 0
lo18, Interface status: protocol-up/link-up/admin-up, iod: 84, mode: dci-ucast

```
IP address: 172.16.1.1, IP subnet: 172.16.1.1/32
 IP broadcast address: 255.255.255.255
 IP primary address route-preference: 1, tag: 0
lo19, Interface status: protocol-up/link-up/admin-up, iod: 85, mode: dci-mcast-hrep
 IP address: 172.16.1.2, IP subnet: 172.16.1.2/32
 IP broadcast address: 255.255.255.255
 IP primary address route-preference: 1, tag: 0
1o20, Interface status: protocol-up/link-up/admin-up, iod: 87, mode: mscp-etep
 IP address: 172.16.1.3, IP subnet: 172.16.1.3/32
 IP broadcast address: 255.255.255.255
 IP primary address route-preference: 1, tag: 0
spine209# show ip int vrf overlay-1
<snip>
lo13, Interface status: protocol-up/link-up/admin-up, iod: 83, mode: etep
 IP address: 172.16.2.4, IP subnet: 172.16.2.4/32
 IP broadcast address: 255.255.255.255
 IP primary address route-preference: 1, taq: 0
lo14, Interface status: protocol-up/link-up/admin-up, iod: 84, mode: dci-ucast
 IP address: 172.16.2.1, IP subnet: 172.16.2.1/32
  IP broadcast address: 255.255.255.255
 IP primary address route-preference: 1, tag: 0
lo15, Interface status: protocol-up/link-up/admin-up, iod: 85, mode: dci-mcast-hrep
 IP address: 172.16.2.2, IP subnet: 172.16.2.2/32
 IP broadcast address: 255.255.255.255
 IP primary address route-preference: 1, tag: 0
lol6, Interface status: protocol-up/link-up/admin-up, iod: 87, mode: mscp-etep
 IP address: 172.16.2.3, IP subnet: 172.16.2.3/32
  IP broadcast address: 255.255.255.255
 IP primary address route-preference: 1, tag: 0
```

最後,確保MSC沒有出現故障。疑難排解目前尚無適用於此組態的具體疑難排解資訊。

## 相關資訊<u>Cisco ACI多站點架構白皮書技術支援與文件 - Cisco Systems</u>